## PEARSON REVISION ONLINE

Dear Parent/ Carer

To support your child's learning the School has purchased an online subscription to a series of revision guides.

To access this free online resource your child will need to set up an account. To do please click on the link below and then follow the instructions provided.

Link: Pearson Revise Online

How to set up an account and use Pearson Revise online

| Step |                                                                                                    |                                                                                                    |
|------|----------------------------------------------------------------------------------------------------|----------------------------------------------------------------------------------------------------|
| 1    | Click on the Create an account<br>icon                                                                                                    | Sign in<br>Usersmit<br>The comment is regime.<br>Patrony<br>The proceeding is regime.<br>Sign in<br>By signin<br>By signin<br>By signin<br>By signin<br>By signin<br>Carlier and Allow<br>Carlier and Allow<br>Car |
| 2    | Fill in all the required details.<br>Students should use their <b>School</b><br><b>email address</b> . Once all details<br>have been completed they should<br>click the Create account icon | Create an account   Image: Image:                                                                                                    |
| 3    | Click on Get started                                                                                                    | Account created      Please check your email for a link to verify your email address.      Get started                                                                                                    |

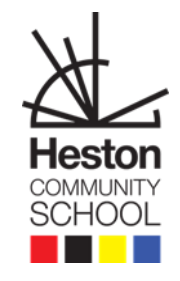

| link to their specific GCSE subjects<br>and modules                                              | Your school subscription is now activated<br>Now select your subjects to access your eBooks and revision tools.<br>Select subjects<br>Where you use this option, we have received your details from the school, so please ensure that you have read your school's privacy policy.                                                                                                    |
|--------------------------------------------------------------------------------------------------|----------------------------------------------------------------------------------------------------|
| To add the revision guide, your<br>child will just need to click on the<br>relevant subject icon | Mathematics   English   Science   Humanities   Languages   Other subjects   Very rour subjects                                                                                                    |
| Select the appropriate module by clicking in the white box                                       | Mathematics         Pearson Edexcel         Pearson Edexcel         Add         Pearson Edexcel         Addata to toward accel         Addata to toward accel         Addataccel         Addataccel                                                                                                    |
| Scroll to the bottom and click on<br><mark>View your subjects</mark>                             | We capture the subjects you are studying, so that we can personalise your experience and improve our service. View your subjects                                                                                                    |
| Click on the subject to access the revision modules                                              | Pearson Revise  Kone  Hi Choose your subjects to revise  Your subjects  Pearson Edexcel  Pearson Edexcel  Cose:  Mathematics  Foundation  Cose:  Foundation  Pearson Edexcel  Cose:  Foundation  Pearson Edexcel  Cose:  Foundation  Pearson Edexcel  Cose:  Foundation  Pearson Edexcel  Cose:  Foundation  Pearson Edexcel  Cose:  Foundation  Pearson Edexcel  Cose:  Foundation  Pearson Edexcel  Cose:  Foundation  Pearson Edexcel  Cose:  Foundation  Pearson Edexcel  Foundation  Pearson Edexcel  Foundation  Foundation  Foun |
|                                                                                                  | link to their specific GCSE subjects<br>and modules<br>To add the revision guide, your<br>child will just need to click on the<br>relevant subject icon<br>Select the appropriate module by<br>clicking in the white box<br>Scroll to the bottom and click on<br>View your subjects<br>Click on the subject to access the<br>revision modules                                                                                                    |

For more guidance please click on the links below

Information booklet

Guidance Video